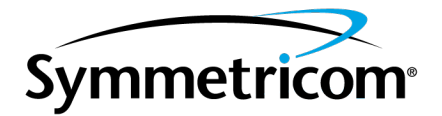

# GPS-1000 GPS Disciplined Oscillator (GPSDO)

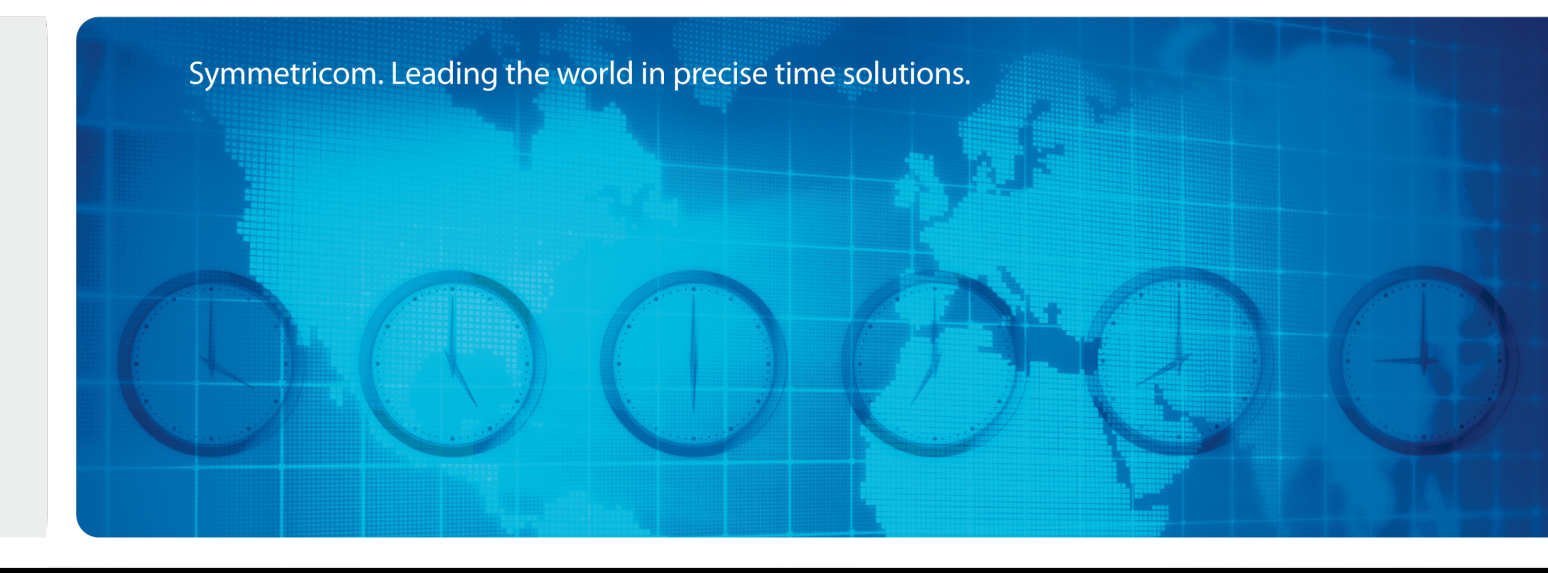

User Manual Revision A 090-01584-000

# **Notices**

# Copyright

Copyright © 2012 Symmetricom, Inc. All rights reserved.

Due to continued product development this information may change without notice. If you find any errors in the documentation, please report them to us in writing. Symmetricom, Inc. does not warrant that this document is error-free.

# **Limited Product Warranty**

**Hardware** – Symmetricom warrants, for a period of twelve (12) months from Symmetricom's date of shipment, the Goods shall be free from defects in design, material, and workmanship under normal use and service, and shall conform to and perform substantially in accordance with Symmetricom's published specifications in effect at the time of shipment. Symmetricom further warrants that the Goods shall be free and clear of all liens and encumbrances and shall have good and valid title at the time of shipment by Symmetricom. This warranty shall survive inspection, acceptance, and payment by Buyer. Symmetricom does not warrant that the operation of the Goods shall be uninterrupted or error free or meet Buyer's intended use or purpose. Symmetricom's warranty does not cover failures caused by acts of God, including electrical or environmental conditions; abuse, negligence, accident, damage in transit; or improper site preparation.

This warranty shall be null and void in the event (i) Buyer or any third party repairs or attempts repair of the Goods without Symmetricom's advance written authorization; or (ii) defects are the result of repairs, modifications, alterations, improper or inadequate maintenance by Buyer or third party; or (iii) damages to said Goods are caused by Buyer or third party-supplied software, interfacing or supplies; or (iv) of improper use (including termination of non-certified third party equipment on Symmetricom's proprietary interfaces and operation outside of the product's specifications) by Buyer or third party; or (v) the Goods are shipped to any country other than that originally specified in the Buyer's purchase order.

Buyer's sole remedy for a breach of the foregoing Goods warranty, whether express or implied, howsoever arising, shall be as set forth in this Section. Goods not meeting the foregoing warranty during the warranty period shall be repaired or replaced, at Symmetricom's option, upon return of such Goods to Symmetricom's factory; provided, however, that Buyer has first obtained a return materials authorization ("RMA") number from Symmetricom authorizing such return. Buyer may obtain an RMA number by logging onto Symmetricom's website www.symmetricom.com. Buyer shall place the RMA number on the exterior pack-aging of all returns. Buyer shall be responsible for the shipping costs to ship the Good to Symmetricom and Symmetricom shall pay for shipping costs to return the repaired or replacement Good to Buyer. Repaired or replaced portion of the Good shall be warranted for the remainder of the unused warranty term or for ninety (90) days from shipment, whichever is longer.

**Software Media** - Symmetricom warrants that the accompanying media shall be free from defects in materials and workmanship under normal use for a period of ninety (90) days from date of shipment. The physical media warranty does not apply to defects arising from misuse, theft, vandalism, fire, water, acts of God or other similar perils. Symmetricom shall not be liable for any damages caused by the Buyer's failure to fulfill its responsibilities as stated above. Buyer's sole and exclusive remedy and Symmetricom's entire liability for a breach of the foregoing warranty shall be for Symmetricom, at its option to replace the Software media, or if unable to replace the Software media, then to refund the license fee paid for the Software.

THE FOREGOING WARRANTY SHALL BE THE ONLY WARRANTY WITH RESPECT TO THE SUBJECT MATTER HEREOF AND SHALL BE IN LIEU OF ALL OTHER WAR-RANTIES, EXPRESSED OR IMPLIED, INCLUDING, BUT NOT LIMITED TO, ANY IMPLIED WARRANTIES OF TITLE, MERCHANTABILITY, FITNESS FOR A PAR-TICULAR PURPOSE OR NON INFRINGEMENT HOWSOEVER ARISING. WHERE LEGISLATION IMPLIES IN THIS AGREEMENT ANY CONDITION OR WARRANTY AND THAT LEGISLATION VOIDS OR PROHIBITS PROVISIONS IN A CONTRACT WHICH EXCLUDE OR MODIFY THE OPERATION OF THAT CONDITION OR WAR-RANTY, THE CONDITION OR WARRANTY IS DEEMED TO BE INCLUDED IN THIS AGREEMENT. HOWEVER, SYMMETRICOM'S LIABILITY FOR BREACH OF THE CON-DITION OR WARRANTY WILL BE LIMITED AT SYMMETRICOM'S OPTION TO REPLACE OR REPAIR THE GOODS. TO THE EXTENT ANY OF THE FOREGOING LIM-ITED REMEDY FINALLY FAILS ITS ESSENTIAL PURPOSE, SYMMETRICOM'S TOTAL LIABILITY TO BUYER FOR SUCH BREACH SHALL BE LIMITED TO THE ACTUAL PRICE PAID BY BUYER FOR THE DEFECTIVE GOODS AND SUBJECT TO THE "LIMITATION OF LIABILITY" SECTION.

NOTE: Symmetricom's GPS positioning products for navigation are an AID TO NAVI-GATION only and MUST be used in conjunction with normal navigation practices.

# **Limitation of Liability**

The remedies provided herein are the Buyer's sole and exclusive remedies. In no event or circumstances will Symmetricom be liable to Buyer for indirect, special, incidental or consequential damages, including without limitation, loss of revenues or profits, business interruption costs, loss of data or software restoration, or damages relating to Buyer's procurement of substitute products or services. Except for liability for personal injury or property damage arising from Symmetricom's negligence or willful misconduct, in no event will Symmetricom's total cumulative liability in connection with any order hereunder or Symmetricom's Goods, from all causes of action of any kind, including tort, contract, negligence, strict liability and breach of warranty, exceed the total amount paid by Buyer hereunder. SOME JURISDICTIONS DO NOT ALLOW CERTAIN LIMITATIONS OR EXCLUSIONS OF LIABILITY, SO THE ABOVE LIMITATIONS OR EXCLUSIONS MAY NOT APPLY TO ALL BUYERS.

# **Contact Information**

Symmetricom, Inc. 2300 Orchard Parkway San Jose, CA 95131-1017

For Sales, Technical Support, and Return Materials Authorization, please See "Sales and Technical Support" on page v

# **Sales and Technical Support**

To order any accessory, contact the Symmetricom Sales Department. See http://www-.symmetricom.com/company/contact-information/sales-offices for sales support contact information.

If you encounter any difficulties installing or using the product, contact Symmetricom Global Services:

#### U.S.A. Call Center

Symmetricom, Inc. 2300 Orchard Parkway San Jose, CA 95131-1017

Toll-free in North America: 888-367-7966 Telephone: 408-428-7907 Fax: 408-428-7998 E-mail: support@symmetricom.com Internet: www.symmetricom.com

#### Europe, Middle East, and Africa (EMEA) Call Center:

Symmetricom Global Services EMEA Symmetricom Europe GmbH Altlaufstrasse 42 85635 Hoehenkirchen-Siegertsbrunn Germany

Telephone: +49 700 3288 6435 Fax: +49 8102 8961 533 E-mail: emeasupport@symmetricom.com Internet: www.symmetricom.com

# **Revision History**

| Revision | Date            | Description      |
|----------|-----------------|------------------|
| A        | 21 August, 2012 | First published. |

# Table of Contents

| tic | es                                                                                                    | . i       |
|-----|----------------------------------------------------------------------------------------------------|-----------|
|     | Copyright                                                                                                    |           |
|     | Limited Product Warranty                                                                                                    | i         |
|     | Limitation of Liability                                                                                                    | ii        |
|     | Contact Information                                                                                                    | iv        |
|     | Sales and Technical Support                                                                                                    | v         |
|     | U.S.A. Call Center                                                                                                    | . v       |
|     | Europe, Middle East, and Africa (EMEA) Call Center:                                                                                                    | . v       |
|     | Revision History                                                                                                    | . V       |
| ntr | oduction                                                                                                    | 1         |
|     |                                                                                                    | 1         |
|     | 1 2 General Safety Precautions                                                                                                    | · -<br>1  |
|     | 1.2 Concision State of the concern and the concern and the con | · -<br>1  |
|     | 1.2.1 Grounding                                                                                                    | · 1       |
|     | 1.2.3 Environmental Conditions                                                                                                    | · -<br>1  |
|     |                                                                                                    |           |
| Jui | ck-Start Instructions                                                                                                    | 3         |
|     | 2.1 Powering Up the Unit                                                                                                    | . 3       |
|     | 2.1.1 Major connections                                                                                                    | 3         |
|     | 2.1.2 GPS-1000 hardware connectors                                                                                                    | . 3       |
|     | 2.2 Coaxial Connector types                                                                                                    | . 4       |
|     | 2.3 Connecting the GPS Antenna                                                                                                    | . 5       |
|     | 2.4 Remote serial control                                                                                                    | . 5       |
|     | 2.4.1 "Help" and command overview                                                                                                    | . 5       |
|     | 2.4.2 Loop parameter adjustment                                                                                                    | . 5       |
| SCF | PI-Control Quick Start Instructions                                                                                                    | 9         |
|     | 3.1 Introduction                                                                                                    | ۵         |
|     | 3 2 General SCPI Commands                                                                                                    | ر .<br>۵  |
|     | 2.2 1 *IDN2                                                                                                    | 9<br>0    |
|     | אושר ז.2.1 אישויין יויטיין אושר פאנען אישיין אישיין אישיין אישיין אישיין פאנען איז אישיין אישיין אישיין אישיין<br>אויער געראר גערא גערא גערא גערא גערא גערא ג                                                                                                    | . 9<br>0  |
|     | גרבי איז איז איז איז איז איז איז איז איז אי                                                                                                    | . 9<br>ი  |
|     | 2.2.1 CDC/CATAIlita                                                                                                    | . 9<br>10 |
|     |                                                                                                    | 10        |
|     |                                                                                                    | 10        |
|     |                                                                                                    | .10       |
|     |                                                                                                    | .10       |
|     | 3.3.5 GPS:GPGGA                                                                                                    | .10       |
|     |                                                                                                    |           |
|     | 3.3.6 GPS:GGASTat                                                                                                    | .11       |

| 3.3.8 GPS:XYZSPeed                                      |    |
|---------------------------------------------------------|----|
| 3.3.9 GPS:POSition?                                     |    |
| 3.3.10 GPS:RESET ONCE                                   | 11 |
| 3.3.11 GPS?                                             |    |
| 3.4 PTIME Subsystem                                     |    |
| 3.4.1 PTIMe:TZONe?                                      |    |
| 3.4.2 PTIMe:DATE?                                       |    |
| 3.4.3 PTIMe:TIME?                                       |    |
| 3.4.4 PTIMe:TIME:STRing?                                |    |
| 3.4.5 PTIMe:TINTerval?                                  |    |
| 3.4.6 PTIME?                                            |    |
| 3.5 SYNChronization Subsystem                           | 12 |
| 3.5.1 SYNChronization:SOURce:MODE [GPS EXTernal AUTO] . | 13 |
| 3.5.2 SYNChronization:HOLDover:DURation?                | 13 |
| 3.5.3 SYNChronization:HOLDover:INITiate                 |    |
| 3.5.4 SYNChronization:HOLDover:RECovery:INITiate        |    |
| 3.5.5 SYNChronization:TINTerval?                        |    |
| 3.5.6 SYNChronization: IMMEdiate                        | 14 |
| 3.5.7 SYNChronization:FEEstimate?                       |    |
| 3.5.8 SYNChronization:LOCKed?                           | 14 |
| 3.5.9 SYNChronization:health?                           | 14 |
| 3.5.10 SYNChronization?                                 | 15 |
| 3.6 DIAGnostic Subsystem                                |    |
| 3.6.1 DIAGnostic:ROSCillator:EFControl:RELative?        |    |
| 3.6.2 DIAGnostic:ROSCillator:EFControl:ABSolute?        |    |
| 3.7 MEASURE Subsystem                                   |    |
| 3.7.1 MEASure:VOLTage?                                  | 15 |
| 3.7.2 MEASure:CURRent?                                  | 16 |
| 3.7.3 MEASure?                                          |    |
| 3.8 SYSTEM Subsystem                                    |    |
| 3.8.1 SYSTem:COMMunicate                                | 16 |
| 3.8.2 SYSTem:STATus?                                    | 16 |
| 3.8.3 SYSTem:FACToryReset ONCE                          |    |
| 3.9 SERVO Subsystem                                     |    |
| 3.9.1 SERVo:COARSeDac                                   |    |
| 3.9.2 SERVo:DACGain                                     |    |
| 3.9.3 SERVo: EFCScale                                   |    |
| 3.9.4 SERVo:EFCDamping                                  |    |
| 3.9.5 SERVo:SLOPe                                       |    |
| 3.9.6 SERVo: TEMPCOmpensation                           |    |
| 3.9.7 SERVO: AGING compensation                         |    |
| 3.9.8 SERVO:PHASECOrrection                             |    |
| 3.9.9 SERVO: 1PPSoffset                                 |    |
| 3.9.10 SERVO: I RACe                                    |    |
| 3.9.11 SERVO?                                           |    |
|                                                         |    |
| 4 Firmware Upgrade Instructions                         | 21 |

| 4.1 Introduction                                                                                                    |  |
|----------------------------------------------------------------------------------------------------|--|
| 4.2 ISP Flash Loader Utility installation                                                                                                    |  |
| 4.2.1 Philips LPC2000 Flash Utility                                                                                                    |  |
| 4.2.2 Flash Magic Flash Programming Utility                                                                                                    |  |
| 4.3 Putting the PCB into In-Circuit Programming (ISP) mode                                                                                                    |  |
| 4.4 Downloading the firmware                                                                                                    |  |
| 4.4.1 Philips LPC2000 Flash Utility                                                                                                    |  |
| 4.4.2 Flash Magic Flash Programming Utility                                                                                                    |  |
| 4.5 Verifying Firmware Update                                                                                                    |  |
| SCon Utility                                                                                                    |  |
| SCon Utility                                                                                                    |  |
| SCon Utility<br>5.1 Description<br>5.2 Installation                                                                                                    |  |
| SCon Utility<br>5.1 Description<br>5.2 Installation<br>5.3 Using GPSCon                                                                                                    |  |
| SCon Utility<br>5.1 Description<br>5.2 Installation<br>5.3 Using GPSCon<br>5.3.1 Setting the options                                                                                                    |  |
| SCon Utility<br>5.1 Description<br>5.2 Installation<br>5.3 Using GPSCon<br>5.3.1 Setting the options<br>5.3.2 Sending manual commands to the receiver                                                                                                    |  |
| SCon Utility<br>5.1 Description<br>5.2 Installation<br>5.3 Using GPSCon<br>5.3.1 Setting the options<br>5.3.2 Sending manual commands to the receiver<br>5.3.3 Use of the mouse in graph mode                                                              |  |
| SCon Utility<br>5.1 Description<br>5.2 Installation<br>5.3 Using GPSCon<br>5.3.1 Setting the options<br>5.3.2 Sending manual commands to the receiver<br>5.3.3 Use of the mouse in graph mode<br>5.3.4 Exporting the graphics                              |  |
| SCon Utility<br>5.1 Description<br>5.2 Installation<br>5.3 Using GPSCon<br>5.3.1 Setting the options<br>5.3.2 Sending manual commands to the receiver<br>5.3.3 Use of the mouse in graph mode<br>5.3.4 Exporting the graphics<br>5.4 Interpreting the Data |  |
| SCon Utility<br>5.1 Description<br>5.2 Installation<br>5.3 Using GPSCon<br>5.3.1 Setting the options<br>5.3.2 Sending manual commands to the receiver<br>5.3.3 Use of the mouse in graph mode<br>5.3.4 Exporting the graphics<br>5.4 Interpreting the Data |  |

# **1** Introduction

# **1.1 Overview**

The GPS-1000 GPSDO includes an extremely high-performance GPS receiver that can acquire and track up to 50 GPS signals down to a state of the art –160dBm, a 32bit processor that runs a Real Time OS, a low-noise sine wave 10MHz output, 1PPS UTC synchronized output, RS-232 control interface, precision voltage references, and DACs.

# **1.2 General Safety Precautions**

The following general safety precautions must be observed during all phases of operation of this instrument. Failure to comply with these precautions, or with specific warnings elsewhere in this manual, violates safety standards of design manufacture, and intended use of the instrument. Symmetricom assumes no liability for the customer's failure to comply with these requirements.

# 1.2.1 Grounding

To avoid damaging the sensitive electronic components in the GPS-1000 GSPDO, always make sure to discharge any built-up electrostatic charge to a good ground source, such as power supply ground. This should be done before handling the circuit board, or anything connected to it, i.e. the GPS antenna.

## **1.2.2 Power Connections**

Make sure to connect the DC power to the device following the polarity indicated in "Quick-Start Instructions" on page 3. Do not reverse the power pins as this will cause serious damage to the circuit board.

# **1.2.3 Environmental Conditions**

This instrument is designed to operate at a maximum relative non-condensing humidity of 95% and at altitudes of up to 4000 meters. Refer to the specifications tables for the ac mains voltage requirements and ambient operating temperature range.

This page intentionally left blank

# 2 Quick-Start Instructions

# 2.1 Powering Up the Unit

The unit is powered from a 8V - 14V DC source. The current is typically less than 0.15A at 12V. Connect a +12V power supply to J5. The connector style is a Molex Part Number 22-23-2031 connector.

Do not reverse the polarity of the power connector, this will damage the unit.

## 2.1.1 Major connections

The major connections and features of the GPS-1000 PCB are shown in Figure 2.1 and Table 2.1 to Table 2.6.

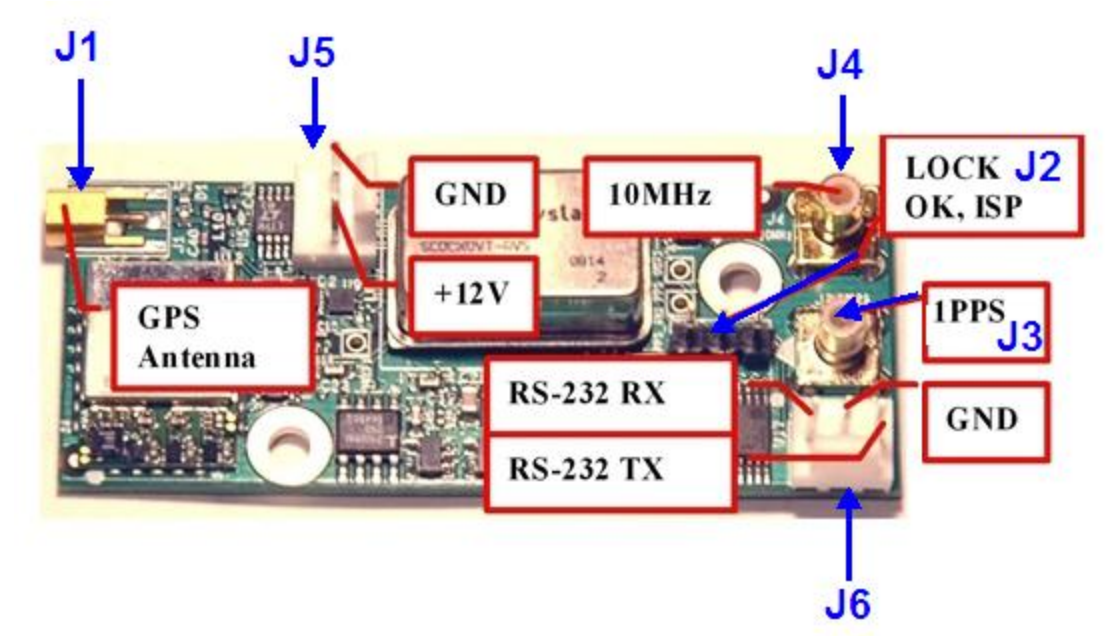

#### Figure: 2.1 Major connections to GPS-1000

# 2.1.2 GPS-1000 hardware connectors

| Name          | +12V                          |  |
|---------------|-------------------------------|--|
| Function      | +12V Supply                   |  |
| Specification | 8.0V-14.0V DC, <0.5A, <10mVac |  |
| Pinning       | 3 +12V, 2-GND, 1-GND          |  |

## Table: 2. 1 Connector J5

#### 2 Quick-Start Instructions

#### Table: 2. 2 Connector J4

| Name          | Sine Out                       |
|---------------|--------------------------------|
| Function      | 10MHz Output                   |
| Specification | +11dBm +/-3dB 10MHz Output     |
| Pinning       | Center-Sine Output, Shield-GND |

#### Table: 2. 3 Connector J3

| Name          | 1PPS Out                            |  |
|---------------|-------------------------------------|--|
| Function      | 1PPS Output                         |  |
| Specification | 3.3V CMOS, Rising Edge Synchronized |  |
| Pinning       | Center-1PPS Output, Shield-GND      |  |

#### Table: 2. 4 Connector J6

| Name          | RS-232                |  |
|---------------|-----------------------|--|
| Function      | RS-232 Communication  |  |
| Specification | 115Kbaud, 8N1, RS-232 |  |
| Pinning       | 3-RX, 2-GND, 1-TX     |  |

#### Table: 2. 5 Connector J1

| Name          | Antenna                               |
|---------------|---------------------------------------|
| Function      | GPS Antenna                           |
| Specification | 3.0V Amplified Antenna MMCX connector |
| Pinning       | Center-RF Input, Shield-GND           |

#### Table: 2. 6 Connector J2

| Name          | ISP/Status                                                                                                    |  |
|---------------|----------------------------------------------------------------------------------------------------|--|
| Function      | Alarm/Lock Status indicators, and Enable-ISP Flash Download Mode                                                                                                    |  |
| Specification | Pin 3: 3.3V CMOS outputPin 2: 4.7Kohm pull-up on open collector to 3.3V                                                                                                    |  |
| Pinning       | 3-LOCK-OK indicator, can drive an LED<br>2-ALARM (unlock) indicator, needs buffering<br>1-GND [Connect pin 2 to ground during power-on to enter ISP flash-<br>firm ware-download mode] |  |

# 2.2 Coaxial Connector types

There are three coaxial connectors on the GPS-1000 board. They are the following types:

- J1, antenna: MMCX
- J3, 1PPS output: SMB
- J4, 10MHz sine output: SMB

# 2.3 Connecting the GPS Antenna

Connect the GPS antenna to the BNC to MMCX cable adapter.

#### Caution: use a Lightning Arrestor on your Antenna setup.

Use an amplified GPS antenna that is 3V LNA compatible. The GPS-1000 GPS receiver is a 50 channel high-sensitivity GPS receiver with very fast lock time. It does not require any self-survey or position-hold mode (auto survey), and thus can be used in mobile platforms.

The GPS-1000 is capable of generating standard navigation messages (see GPS:GPGGA and GPS:GPRMC RS-232 commands) that are compatible with most GPS based navigation software. Please note that GPS-1000 indicates MSL height (rather than GPS height) in its GPGGA, GPS? and syst:stat? output strings.

The GPS receiver generates a 1PPS time signal that is phase synchronized to UTC. This 1PPS signal is used to frequency-lock the 10MHz Sine-Wave output of the GPS-1000 GPSDO to UTC, thus disciplining the unit's 10MHz frequency output to the US Naval master clock for very high frequency accuracy (typically better than 1ppb of frequency accuracy when locked to GPS).

# 2.4 Remote serial control

The unit is controlled via the Serial port at 115200 baud, 8N1. Other baud rates can be set via SCPI commands.

Connect the RX, TX, and GND pins of connector J6 to a standard RS-232 connector, attaching the GPS-1000 unit to your PC's Hyperterminal, or the optional GPSCon software package. An RS-232 level shifter is built into the GPS-1000 PCB. A free control/graphing program for Windows named **Z38XX** is available on the Jackson Labs Technologies, Inc. website.

## 2.4.1 "Help" and command overview

A listing of the available RS-232 commands can be shown by typing "help?". "\*IDN?" can be used to see if the connection works. Both commands need to be followed by pressing "Enter".

## 2.4.2 Loop parameter adjustment

All loop parameters can be controlled via the RS-232 serial port. Loop parameters are optimized for the OCXO and saved on the board as factory settings. Changing the factory settings may result in a deterioration of the unit's performance. The commands to control the loop parameters are part of the servo? command. See also the **SERVO Subsystem** section below.

The individual commands are:

- 2 Quick-Start Instructions
  - Electronic Frequency Control (EFC) Scale, this is the proportional gain of the Proportional Integral Differential (PID) loop:
    - Higher values will give both quicker convergence and faster locking of the GPS time (lower loop time constant).
    - Lower values give less noise.
    - Values range from 0.7 and 6.0 are typical.
  - EFC Damping, overall IIR filter time constant:
    - Higher values increase loop time constant.
    - Values range from 10 to 50 are typical. .
    - Setting this value too high may cause loop instability.
  - **Phase compensation**, this is the Integral part of the PID loop. Phase compensation corrects phase offsets between the GPS-1000 1PPS signal and the UTC 1PPS signal as generated by the GPS receiver:
    - Set higher values for tighter phase-following at the expense of frequency stability.
    - Values range from 4 30, where 25 is the default.
    - Setting this value too high may cause loop instability.

A well-compensated unit will show performance similar to the following plot when experiencing small perturbations

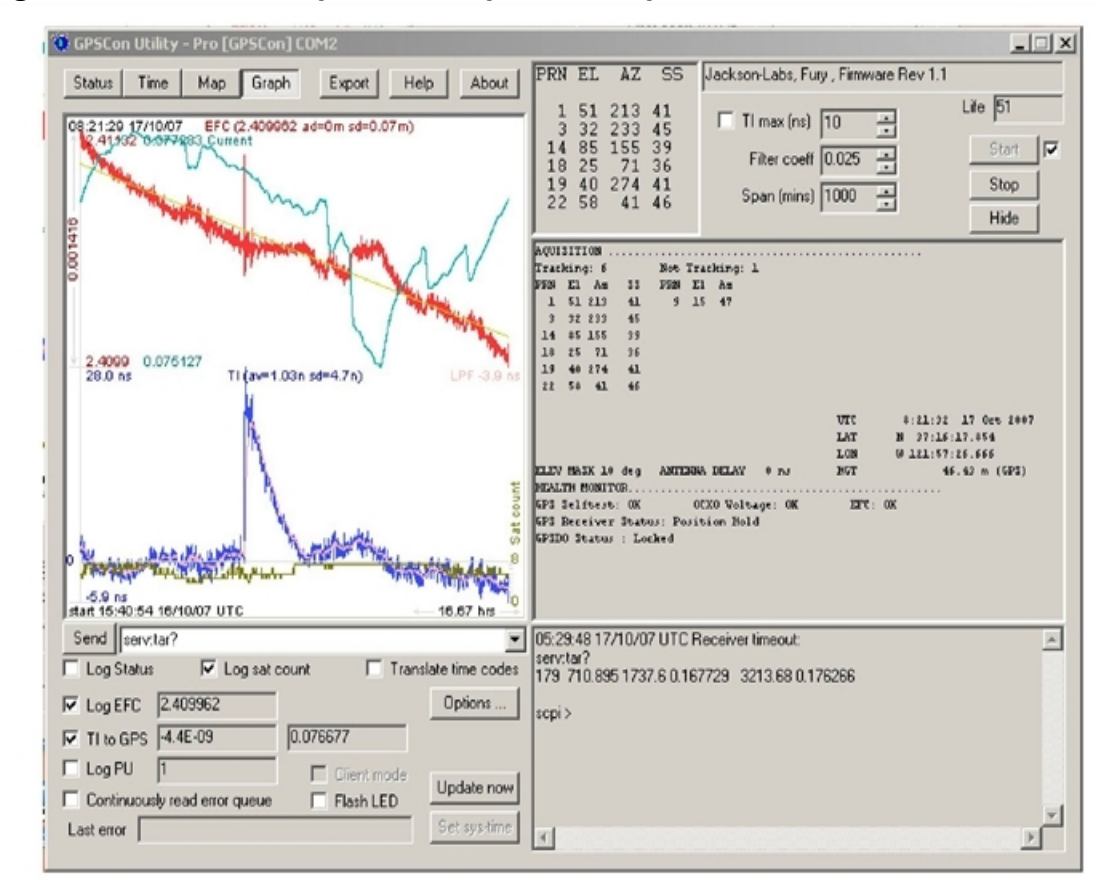

#### Figure: 2. 2 GPS-1000 phase compensation plot

In this plot, the:

- Blue trace is UTC offset (phase error) of the local oscillator (in nanoseconds).
- **Red** trace is EFC voltage showing how the loop compensates for ambient temperature changes. Notice the compensating rise in the red trace over periods of dropping ambient temperature.
- Magenta trace shows the change in ambient temperature.

Wording in the figure above, TI(av=1.03n, sd=7n) where:

- av is the phase offset to UTC and in this example it is 1.03 nanoseconds.
- **sd** is the standard deviation of this phase offset, and in this example it is 7 nano-seconds.

This page intentionally left blank

# **3 SCPI-Control Quick Start Instructions**

# 3.1 Introduction

The SCPI (**S**tandard **C**ommands for **P**rogrammable Instrumentation) subsystem is accessed via the RS-232 interface and a terminal program. By default the terminal settings are 115200, 8N1.

There are a number of commands that can be used as listed below. Most of these are identical or similar to Symmetricom 58503A commands. To get a listing of the available commands, send the HELP? query. This will return a list of all the available commands for the GPS-1000 GPSDO.

Additional information regarding the SCPI protocol syntax can be found on the following web site:

http://www.scpiconsortium.org

Please refer to the document SCPI-99.pdf for details regarding individual SCPI command definitions. A basic familiarity with the SCPI protocol is recommended when reading this chapter.

# **3.2 General SCPI Commands**

## 3.2.1 \*IDN?

This query outputs an identifying string. The response will show the following information: <company name>, <model number>, <serial number>, <firmware revision>

## 3.2.2 HELP?

This query returns a list of the commands available for the GPS-1000 GPSDO.

# 3.3 GPS Subsystem

Note: Please note that GPS-1000 displays antenna height in MSL Meters rather than in GPS Meters on all commands that return antenna height.

The GPS subsystem regroups all the commands related to the control and status of the GPS receiver.

The list of the commands supported is the following :

- GPS:SATellite:TRAcking:COUNt?
- GPS:SATellite:VISible:COUNt?
- GPS:GPGGA <int> [0,255]
- GPS:GGASTat <int> [0,255]
- GPS:GPRMC <int> [0,255]
- GPS:XYZSPeed <int> [0,255]
- GPS:POSition?
- GPS:RESET ONCE
- GPS

#### 3 SCPI-Control Quick Start Instructions

# 3.3.1 GPS:SATellite

This group of commands describe the satellite constellation.

# 3.3.2 GPS:SATellite:TRAcking:COUNt?

This query returns the number of satellites being tracked.

# 3.3.3 GPS:SATellite:VISible:COUNt?

This query returns the number of satellites (PRN) that the almanac predicts should be visible, given date, time, and position.

# 3.3.4 NMEA Support

The following two commands allow the GPS-1000 GPSDO to be used as an industry standard navigation GPS receiver. The GPGGA and GPRMC NMEA commands comprise all necessary information about the antenna position, height, velocity, direction, satellite info, fix info, time, date and other information that can be used by standard navigation applications via the GPS-1000 RS-232 interface.

Once enabled, the GPS-1000 will send out information on the RS-232 transmit pin automatically every N seconds, where N is an integer of value 0 to 255 seconds.

All incoming RS-232 commands are still recognized by GPS-1000 since the RS-232 interface transmit and receive lines are completely independent of one another.

Please note that the position, direction, and speed data is delayed by one second from when the GPS receiver internally reported these to the GPS-1000 Microprocessor. The position therefore is valid for the 1PPS pulse previous to the last 1PPS pulse at the time the data is sent (one second delay). The time and date are properly output with correct UTC synchronization to the 1PPS pulse immediately prior to the data being sent.

Once set, the following two commands will be stored in non volatile memory, and will generate output information even after power to the unit has been cycled.

# 3.3.5 GPS:GPGGA

This command instructs the GPS-1000 to send the NMEA standard string \$GPGGA every N seconds, with N in the interval [0,255]. The command is disabled during the initial 4 minute OCXO warmup phase.

This command has the following format: GPS:GPGGA <int> [0,255]

GPGGA shows height in MSL Meters, this is different from traditional GPS receivers that display height in GPS Meters. The difference between MSL and GPS height can be significant, 35m or more are common.

# 3.3.6 GPS:GGASTat

This command instructs the GPS-1000 to send a modified version of the NMEA standard string \$GPGGA every N seconds, with N in the interval [0,255]. The command is disabled during the initial 4 minute OCXO warmup phase.

This command has the following format: GPS:GGASTat <int> [0,255]

This command replaces the regular NMEA GGA validity flag with a decimal number indicating the lock-state of the unit. Please see section SERVo:TRACe for a detailed description of the lock state variable. The command allows capture of the position and other information available in the GGA command, as well as tracking the lock state and health of the unit's OCXO performance.

GGASTat shows height in MSL Meters, this is different from traditional GPS receivers that display height in GPS Meters. The difference between MSL and GPS height can be significant, 35m or more are common.

#### 3.3.7 GPS:GPRMC

This command instructs the GPS-1000 to send the NMEA standard string \$GPRMC every N seconds, with N in the interval [0,255]. The command is disabled during the initial 4 minute OCXO warmup phase.

This command has the following format: GPS:GPRMC <int> [0,255]

## 3.3.8 GPS:XYZSPeed

Firmware version 0.909 and later add a 3D velocity vector output command. Enabling this command will output a 3 dimensional velocity vector indicating the unit's speed in centimeters per second, as well as the Time Of Week in milliseconds.

X, Y, and Z speed are individually given, and are independent of each other. An accuracy estimate in centimeters per second is also given. The velocity data is time-stamped using the time-of-week with a resolution of milliseconds.

Use the following format to generate the velocity vector every N seconds, with N in the interval [0,255]:

GPS:XYZSPeed <int> [0,255]

#### 3.3.9 GPS:POSition?

This command will return the position and height of the GPS antenna, including velocity and track over ground.

## 3.3.10 GPS:RESET ONCE

This command will re-initialize the GPS receiver.

# 3.3.11 GPS?

This query displays the configuration, position, speed, height and other relevant data of the GPS receiver in one convenient location.

# 3.4 PTIME Subsystem

The PTIME subsystem regroups all the commands related to the management of the time. The list of the commands supported is the following :

- PTIMe:TZONe?
  - PTIMe:DATE?
  - PTIMe:TIME?
- PTIMe:TIME:STRing?
- PTIMe:TINTerval?
- PTIME?

#### 3.4.1 PTIMe:TZONe?

Returns the local time zone offset.

## 3.4.2 PTIMe:DATE?

This query returns the current calendar date. The local calendar date is referenced to UTC time. The year, month, and day are returned.

## 3.4.3 PTIMe:TIME?

This query returns the current 24-hour time. The local time is referenced to UTC time. The hour, minute, and second is returned.

## 3.4.4 PTIMe:TIME:STRing?

This query returns the current 24-hour time suitable for display (for example, 13:24:56).

#### 3.4.5 PTIMe:TINTerval?

This query is equivalent to the command SYNChronization:TINTerval

## 3.4.6 PTIME?

This query returns at once the result of the four following queries:

- PTIME:DATE?
- PTIME:TIME?
- PTIME:TZONE?
- PTIME:TINTerval?

# 3.5 SYNChronization Subsystem

This subsystem regroups the commands related to the synchronization of the GPS-1000 with the GPS receiver.

The list of the commands supported for this subsystem is the following:

- SYNChronization:SOURce:MODE [GPS|EXTernal|AUTO]
- SYNChronization:SOURce:STATE?
- SYNChronization:HOLDover:DURation?
- SYNChronization:HOLDover:INITiate
- SYNChronization:HOLDover:RECovery:INITiate
- SYNChronization:TINTerval?
- SYNChronization:IMMEdiate
- SYNChronization:FEEstimate?
- SYNChronization:LOCKed?
- SYNChronization?

# 3.5.1 SYNChronization:SOURce:MODE [GPS|EXTernal|AUTO]

The board may be configured to lock to an external 1PPS source, or the internal GPS receiver. A small through-hole pad next to the SMA connectors labeled "1PPS IN" may be used to feed an external CMOS rising-edge 1PPS signal with 0V < x < 5V signal level, and 1us minimum pulse width into the unit. Use one of the various ground pins on the board as a 1PPS signal return.

By default the unit is set to GPS. It may be hard-coded to only use the external 1PPS source by setting EXT, or it may be auto-switched to the external 1PPS signal if the internal GPS receiver does not generate 1PPS pulses for longer than 15 seconds if the signal is too weak, or there is a GPS failure. When set to the AUTO setting, the unit will switch back to the internal GPS receiver once 1PPS pulses are generated internally again.

# 3.5.2 SYNChronization:HOLDover:DURation?

This query returns the duration of the present or most recent period of operation in the holdover and holdover processes. This is the length of time the reference oscillator was not locked to GPS. The time units are seconds. The first number in the response is the holdover duration. The duration units are seconds, and the resolution is 1 second. If the Receiver is in holdover, the response quantifies the current holdover duration. If the Receiver is not in holdover, the response quantifies the previous holdover. The second number in the response identifies the holdover state. A value of 0 indicates the Receiver is not in holdover; a value of 1 indicates the Receiver is in holdover.

# 3.5.3 SYNChronization:HOLDover:INITiate

This command will place the unit into a forced holdover state, while still indicating the difference between the internal 1PPS generated by the OCXO and the GPS generated 1PPS. This command is useful to measure the OCXO drift when in holdover. Please note that the Time Interval Counter is limited to +/-2000ns display range. The time interval difference may be displayed with the SYNC? command.

# 3.5.4 SYNChronization:HOLDover:RECovery:INITiate

This command terminates a manual holdover that was initiated with the SYNC:HOLD:INIT command, and returns the unit to normal GPS locking mode.

#### 3 SCPI-Control Quick Start Instructions

## 3.5.5 SYNChronization:TINTerval?

This guery returns the difference or timing shift between the GPS-1000 1 PPS and the GPS 1 PPS signals. The resolution is 1E-10 seconds.

#### 3.5.6 SYNChronization: IMMEdiate

This command initiates a near-instantaneous alignment of the GPS 1 PPS and Receiver output 1 PPS. To be effective, this command has to be issued while not in holdover.

#### 3.5.7 SYNChronization: FEEstimate?

This guery returns the Frequency Error Estimate. It is similar to the Allan Variance using a 1000s measurement interval and comparing the internal 1PPS to GPS 1PPS offset.

Values less than 1E-012 are below the noise floor, and are not significant.

#### 3.5.8 SYNChronization:LOCKed?

This guery returns the lock state (0=OFF, 1=ON) of the PLL controlling the OCXO.

#### 3.5.9 SYNChronization:health?

This guery returns a hexadecimal number indicating the system's health-status.. Error flags are encoded in a binary fashion so that each flag occupies one single bit of the binary equivalent of the hexadecimal health-status flag.

The following system parameters are monitored and indicated through the health-status indicator. Individual parameters are 'ored' together which results in a single hexadecimal value encoding the following system status information:

If the OCXO coarse-DAC is maxed-out at 255 If the OCXO coarse-DAC is mined-out at 0 If the phase offset to UTC is >250ns If the run-time is < 300 seconds If the GPS is in holdover > 60s If the Frequency Estimate is out of bounds If the OCXO voltage is too high If the OCXO voltage is too low If the short-term-drift (ADEV @ 100s) > 100ns HEALTH STATUS |= 0x100; For the first 7 minutes after a phase-reset, or a coarsedac change:

HEALTH STATUS  $\models$  0x1; HEALTH STATUS |= 0x2;HEALTH STATUS |= 0x4; HEALTH STATUS |= 0x8; HEALTH STATUS |= 0x10;HEALTH STATUS |= 0x20; HEALTH STATUS |= 0x40; HEALTH STATUS |= 0x80; HEALTH STATUS |= 0x200;

As an example, if the unit is in GPS holdover, and the OCXO voltage is too high, and the UTC phase offset is > 250ns, the following errors would be indicated:

1) UTC phase > 250ns: 0x4 2) OCXO voltage too high: 0x40 3) GPS in holdover: 0x10

'Oring' these values together results in:

0x40 | 0x10 | 0x4 = 0x54

The unit would thus indicate: **HEALTH STATUS: 0x54** A health status of 0x0 indicates a properly locked and warmed-up unit that is completely healthy.

### 3.5.10 SYNChronization?

This query returns the results of these six queries :

- SYNChronization:SOURce:MODE?
- SYNChronization:SOURce:STATE?
- SYNChronization:LOCKed?
- SYNChronization:HOLDover:DURation?
- SYNChronization:FEEstimate?
- SYNChronization:TINTerval?
- SYNChronization:health?

# 3.6 DIAGnostic Subsystem

This subsystem regroups the queries related to the diagnostic of the OCXO.

The list of the commands supported for this subsystem is as follows:

- DIAGnostic:ROSCillator:EFControl:RELative?
- DIAGnostic:ROSCillator:EFControl:ABSolute?

#### 3.6.1 DIAGnostic:ROSCillator:EFControl:RELative?

This query returns the Electronic Frequency Control (EFC) output value of the internal reference oscillator. It returns a percentage value between -100% to +100%.

## 3.6.2 DIAGnostic:ROSCillator:EFControl:ABSolute?

This query returns the Electronic Frequency Control (EFC) output value of the internal reference oscillator. It returns a value in volts between 0 and 5 V

# 3.7 MEASURE Subsystem

This subsystem regroups the queries related of some parameters that are measured on the GPS-1000 board.

The list of the commands supported for this subsystem is the following:

- MEASure:VOLTage?
- MEASure:CURRent?
- MEASure?

## 3.7.1 MEASure:VOLTage?

This command is not supported in GPS-1000, and will return undetermined values.

#### 3 SCPI-Control Quick Start Instructions

## 3.7.2 MEASure:CURRent?

This query returns the current drawn by the OCXO. This current varies in order to keep a stable temperature inside the OCXO.

## 3.7.3 MEASure?

This query returns the result of the two following queries:

- MEASure:VOLTage?
- MEASure:CURRent?

# 3.8 SYSTEM Subsystem

This subsystem regroups the commands related to the general configuration of the GPS-1000.

The list of the commands supported for this subsystem follows:

- SYSTem:COMMunicate:SERial:ECHO <ON | OFF>
- SYSTem:COMMunicate:SERial:PROmpt <ON | OFF>
- SYSTem:COMMunicate:SERial:BAUD <9600 | 19200 | 38400 | 57600 | 115200>
- SYSTem:STATus?
- SYSTem:FACToryReset ONCE

## 3.8.1 SYSTem:COMMunicate

SYSTem:COMMunicate:Serial:ECHO

This command enables/disables echo on RS-232.

This command has the following format: SYSTem:COMMunicate:SERial:ECHO <ON | OFF>

#### SYSTem:COMMunicate:SERial:PROmpt

This command enables/disables the prompt "scpi>" on the SCPI command lines. The prompt must be enabled when used with the software GPSCon.

This command has the following format:

SYSTem:COMMunicate: SERial:PROmpt <ON | OFF>

#### SYSTem:COMMunicate:SERial:BAUD

This command sets the RS-232 serial speed. The serial configuration is always 8 bit, 1 stop bit, no parity, no HW flow control. Upon Factory reset, the speed is set at 115200 bauds.

This command has the following format:

SYSTem:COMMunicate:SERial:BAUD <9600 | 19200 | 38400 | 57600 | 115200>

# 3.8.2 SYSTem:STATus?

This query returns a full page of GPS status in ASCII format. The output is compatible with GPSCon.

# 3.8.3 SYSTem:FACToryReset ONCE

This command applies the Factory Reset setting to the EEPROM. All aging, tempco, and user parameters are overwritten with factory default values.

# 3.9 SERVO Subsystem

This subsystem regroups all the commands related to the adjustment of the servo loop:

- SERVo:COARSeDac <int> [0,225]
- SERVo:DACGain <int> [0.1,10000]
- SERVo: EFCScale <float>[0.0, 500.0]
- SERVo:EFCDamping <float>[0.0, 4000.0]
- SERVo:SLOPe <NEG | POS >
- SERVo:TEMPCOmpensation < float> [-4000.0, 4000.0]
- SERVo:AGINGcompensation < float> [-10.0, 10.0]
- SERVo:PHASECOrrection <float> [-100.0, 100.0]
- SERVo:1PPSoffset <int> ns
- SERVo:QUIet <ON | OFF>
- SERVo:TRACe <int > [0,255]
- SERVo?

## 3.9.1 SERVo:COARSeDac

This command sets the coarse Dac that controls the EFC. The GPS-1000 control loop automatically adjusts this setting. The user should not have to change this value.

This command has the following format: SERVo:COARSeDac <int> [0,225]

## 3.9.2 SERVo:DACGain

This command is used for factory setup.

#### 3.9.3 SERVo: EFCScale

Controls the Proportional part of the PID loop. Typical values are 0.7 (double oven OCXO) to 6.0 (simple single oven OCXO). Larger values increase the loop control at the expense of increased noise while locked. Setting this value too high can cause loop instabilities.

This command has the following format: SERVo: EFCScale <float>[0.0, 500.0]

#### 3.9.4 SERVo: EFCD amping

Sets the Low Pass filter effectiveness of the DAC. Values from 2.0 to 50 are typically used. Larger values result in less noise at the expense of phase delay.

This command has the following format: SERVo:EFCDamping <float>[0.0, 4000.0]

#### 3 SCPI-Control Quick Start Instructions

# 3.9.5 SERVo:SLOPe

This parameter determines the sign of the slope between the EFC and the frequency variation of the OCXO. This parameter should be set to match your OCXO's EFC frequency slope.

This command has the following format: SERVo:SLOPe <NEG | POS >

## 3.9.6 SERVo: TEMPCOmpensation

This parameter is a coefficient that reflects the correlation between the Current provided to the OCXO and the EFC. This coefficient is automatically computed and adjusted over time by the Symmetricom, Inc. firmware.

This command has the following format: SERVo:TEMPCOmpensation <float> [-4000.0, 4000.0]

## 3.9.7 SERVo:AGINGcompensation

This parameter is a coefficient that represents the drift of the EFC needed to compensate the natural drift in frequency of the OCXO due to aging. This coefficient is automatically computed and adjusted over time by the Symmetricom, Inc. firmware.

This command has the following format: SERVo:AGINGcompensation <float> [-10.0, 10.0]

# 3.9.8 SERVo:PHASECOrrection

This parameter sets the Integral part of the PID loop. Loop instability will result if the parameter is set too high. Typical values are 10.0 to 30.0.

This command has the following format: SERVo:PHASECOrrection <float> [-100.0, 100.0]

# 3.9.9 SERVo:1PPSoffset

This command sets the GPS-1000 1PPS signal's offset to UTC in 16.7ns steps. Using the SERV:1PPS command results in immediate phase change of the 1PPS output signal.

This command has the following format: SERVo:1PPSoffset <int> ns

# 3.9.10 SERVo:TRACe

This command sets the period in seconds for the debug trace. Debug trace data can be used with Ulrich Bangert's "Plotter" utility to show UTC tracking versus time etc.

This command has the following format: SERVo:TRACe <int > [0,255] An example output is described here:

08-07-31 373815 60685 -32.08 -2.22E-11 14 10 6 0x54

[date][1PPS Count][Fine DAC][UTC offset ns][Frequency Error Estimate][Sats Visible][Sats Tracked][Lock State][Health Status]

Please see the **SYNChronization?** command for detailed information on decoding the health status indicator values.

Note: health status information is available with firmware versions 0.913 and later. The Lock State variable indicates one of the following states:

| Value | State                                                                                           |
|-------|-------------------------------------------------------------------------------------------------|
| 0     | OCXO warmup                                                                                     |
| 1     | Holdover                                                                                        |
| 2     | Locking (OCXO training)                                                                         |
| 4     | [Value not defined]                                                                             |
| 5     | Holdover, but still phase locked (stays in this state for about 100s<br>after GPS lock is lost) |
| 6     | Locked, and GPS active                                                                          |

#### 3.9.11 SERVo?

This command returns the result of the following queries:

- SERVo:COARSeDac?
- SERVo:DACGain?
- SERVo: EFCScale?
- SERVo:EFCDamping?
- SERVo:SLOPe?
- SERVo:TEMPCOmpensation?
- SERVo:AGINGcompensation?
- SERVo:PHASECOrrection?
- SERVo:1PPSoffset?
- SERVo:TRACe?

This page intentionally left blank

# 4 Firmware Upgrade Instructions

# 4.1 Introduction

The following is a short tutorial on how to upgrade the GPS-1000 firmware. Please follow the instructions in-order to prevent corrupting the GPS-1000 Flash, which may require reflashing at the factory.

With some practice, the entire Flash upgrade can be done in less than one minute, even though the following instructions appear lengthy.

# 4.2 ISP Flash Loader Utility installation

There are two Flash loader utilities available to upgrade the GPS-1000 firmware.

• The Philips LPC2000 utility at the Jackson Labs Technologies, Inc. support website can be downloaded and stored.

• The Flash Magic utility is available for download on the Flash Magic website: http://www.flashmagictool.com/

If you have problems installing either of these utilities, contact customer support.

## 4.2.1 Philips LPC2000 Flash Utility

The first is the Philips LPC2000 utility version 2.2.3.

Please note that some computers are known to be incompatible with the LPC2000 flash utility. Preliminary investigations show Windows Media Center and/or Centrino vPro processor systems to create download difficulties. Please use a different computer if you experience problems such as the download breaking up in the middle of the transfer. Or, alternatively, you may use the Flash Magic programming tool.

Please ensure that you have at least version 2.2.3 of the LPC2100 flash utility installed. Earlier versions may not recognize the LPC2138 processor used on the GPS-1000 boards.

# 4.2.2 Flash Magic Flash Programming Utility

The second utility is the Flash Magic tool available on the Flash Magic website: http://www.flashmagictool.com/

#### 4 Firmware Upgrade Instructions

# 4.3 Putting the PCB into In-Circuit Programming (ISP) mode

Momentarily short-out pins 1 and 2 of header J2 using a jumper or other conductive material during power-on. Both LED's should remain off, indicating the unit is properly placed into ISP mode. If the LED's light up after power-on, the unit is not in ISP mode.

## Figure: 4.1 Location of J2

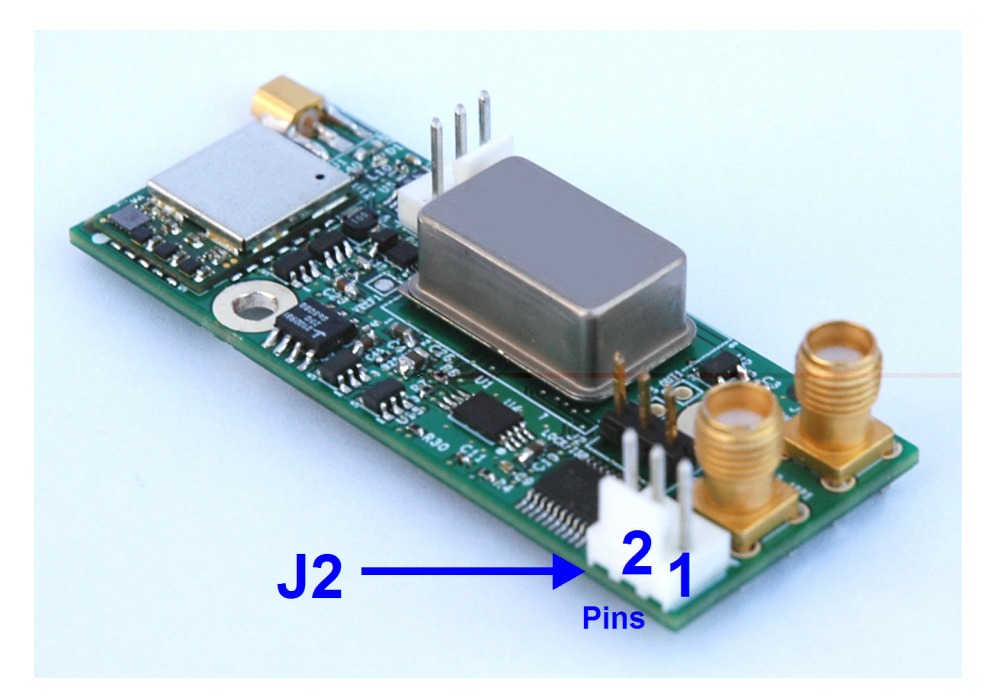

# 4.4 Downloading the firmware

The unit needs to be connected to the computer's RS-232 serial port prior to firmware download. Connect a DB-9 serial connector to the GPS-1000, as indicated in Section "Major connections" on page 3.

Download the latest version of GPS-1000 firmware from Jackson Labs Technologies, Inc. support website and store it. The file is in .hex format.

# 4.4.1 Philips LPC2000 Flash Utility

A) Open the LPC2000 utility. Set the COM port in the LPC2000 application as needed on your PC.

B) Select the Baud Rate of the LPC2000 utility to be 38400 or slower. Faster Baud rates will not work properly.

C) Press the "READ DEVICE ID" button; this should then show "LPC2138" in the DEVICE window if the unit is communicating correctly to the application.

Do NOT(!) press the "erase" button under any circumstances, doing so may erase factory calibration data, the unit will not operate and will have to be returned to the factory. Pressing the "erase" button on the ISP utility will thus void the warranty.

| S LPC2000 Flash Utility<br>File Buffer Help           |                                           |                                           |
|-------------------------------------------------------|-------------------------------------------|-------------------------------------------|
| PHILIPS                                               | LPC2000 Flash Utility                     | /2.2.3                                    |
| - Flash Programming<br>Filename:                      | - Erase / Blank                           | Communication<br>Connected To Port        |
| C:\ARM\Futy_GPSD0\Application\mainFut                 | Blank Check C Entire Device               | COM2:  Use Baud Rate:                     |
| Upload to Flash                                       | Erase Start Sector: 0                     | 38400 💌                                   |
| Compare Flash Manual Reset                            |                                           | Time-Out [sec]: 2                         |
| Device:     LPC2106       XTAL Freq. [kHz]:     10000 | Read Part ID:<br>evice ID Boot Loader ID: | for Reset and<br>Boot Loader<br>Selection |
|                                                       |                                           |                                           |
|                                                       |                                           |                                           |

## Figure: 4. 2 LPC2000 flash utility

The "DEVICE" should show up as "LPC2138" after pressing "READ DEVICE ID" Point the "Filename" to the directory where the hex file is stored.

D) Start the download by pressing "Upload to Flash" button. The window below should appear if the correct COM port has been chosen:

4 Firmware Upgrade Instructions

| Flash Programming                                  | Erase / Blank                           | Communication                                            |
|----------------------------------------------------|-----------------------------------------|----------------------------------------------------------|
| Filename:<br>C:\ARM\Fury_GPSD0\Application\mainFur | Blank Check C Entire Device             | Connected To Port                                        |
| Upload to Flash Execute Code<br>after Upload       | Erase Start Sector: 0<br>End Sector: 14 | Use Baud Rate<br>38400  Time-Out [sec]: 2                |
| Device Device: LPC2106 Read                        | Part ID:<br>ID Boot Loader ID:          | Use DTR/RTS<br>for Reset and<br>Boot Loader<br>Selection |
| LPC2000 Flash Utility - Reset                      | Message 8                               |                                                          |
| e Upload Failed LPC2000 Flash Utility - Reset      | Message 💌                               |                                                          |

Figure: 4.3 LPC2000 flash download

Press the "OK" button, and the download should start.

Note: Sometimes this process has to be repeated several times (from step B above).

Note: It is not necessary to press "reset" as the utility requested in the utility dialog window. Just press "OK".

#### DO NOT PRESS THE "ERASE" BUTTON AT ANY TIME! THIS WILL RENDER THE PCB USELESS AND IT CAN ONLY BE RECOVERED AT THE FACTORY!

# 4.4.2 Flash Magic Flash Programming Utility

A) Open the Flash Magic utility. Set the COM port in the Flash Magic application as needed on your PC. Set "Interface" to "None (ISP)".

## Figure: 4. 4 Flash Magic utility

| 🐡 Flash Magic - NON PRODUCTION USE ONLY                                                                      |                                                                        |  |  |  |
|----------------------------------------------------------------------------------------------------|------------------------------------------------------------------------|--|--|--|
| File ISP Options Tools Help                                                                                  |                                                                        |  |  |  |
| 📄 🗔   🔍 🗿 🐗 🖌 🌉 🔈   😻                                                                                        | I 🖓 😂                                                                  |  |  |  |
| Step 1 - Communications                                                                                      | Step 2 - Erase                                                         |  |  |  |
| Select Device LPC2138                                                                                        | Erase block 0 (0x000000-0x000FFF)                                      |  |  |  |
| COM Port: COM 4                                                                                              | Erase block 2 (0x002000-0x002FFF)                                      |  |  |  |
| Baud Rate: 38400 🗸                                                                                           | Erase block 3 (0x003000-0x003FFF)<br>Erase block 4 (0x004000-0x004FFF) |  |  |  |
| Interface: None (ISP) 🔹                                                                                      | Erase block 5 (0x005000-0x005FFF)                                      |  |  |  |
| Oscillator (MHz): 10                                                                                         | Erase blocks used by Hex File                                          |  |  |  |
|                                                                                                    |                                                                        |  |  |  |
| Step 3 - Hex File                                                                                            |                                                                        |  |  |  |
| Hex File: \FireFly-IIA_2.19.hex                                                                              | Browse                                                                 |  |  |  |
| Modified: Unknown                                                                                            | more info                                                              |  |  |  |
| Step 4 - Options                                                                                             | Step 5 - Start!                                                        |  |  |  |
| Verify after programming     Start       Fill unused Flash     Gen block checksums       Execute     Execute |                                                                        |  |  |  |
| Your Training or Consulting Partner: Embedded Systems Academy                                                |                                                                        |  |  |  |
| www.esacademy.com                                                                                            |                                                                        |  |  |  |

- 4 Firmware Upgrade Instructions
- B) Press the "Select Device" button and the window shown below will appear:

Figure: 4. 5 Device selection window

| Rlash Magic - NON PRODUCTION USE ONLY                            |         |  |  |  |  |  |
|------------------------------------------------------------------|---------|--|--|--|--|--|
| <u>File ISP Options Tools H</u> elp                              |         |  |  |  |  |  |
|                                                                  |         |  |  |  |  |  |
| St Device Database                                               |         |  |  |  |  |  |
| ARM 7<br>ARM Cortex<br>LPC900 2-clock 80C51<br>80C51<br>XA<br>KA |         |  |  |  |  |  |
| Ca                                                               | ncel OK |  |  |  |  |  |
| Technical on-line articles about 8051 and XA programming         |         |  |  |  |  |  |
| www.esacademy.com/rad/docs                                       | 0       |  |  |  |  |  |

C) Expand the ARM7 folder and select the LPC2138 processor.

| 🏇 Flash Magic - NON PRODUCTIO                                                                                                    | N USE ONLY                                                                                                    | <b>— —</b> X |  |  |
|----------------------------------------------------------------------------------------------------|----------------------------------------------------------------------------------------------------|--------------|--|--|
| <u>File ISP Options Tools H</u> elp                                                                                                    | Ly                                                                                                    |              |  |  |
| 🖻 🗔 🔍 🗿 🏈 🗸 📕 🗲                                                                                                    | 💖   國   🚱 😂                                                                                                    |              |  |  |
| St 💮 Device Database                                                                                                    | the state of the state of the s |              |  |  |
| Image: State of the state of the state | T T                                                                                                    | -            |  |  |
| On-Line training classes for microcontrollers and embedded networking and<br>Internetworking<br>www.esacademu.com/fag/classes                                                                                                    |                                                                                                    |              |  |  |
|                                                                                                    |                                                                                                    | 0            |  |  |

#### Figure: 4. 6 Expanded device selection window

D) Select the Baud Rate of the Flash Magic utility to be 38400 or slower. Faster Baud rates will not work properly.

E) Set the Oscillator (MHz) to "10".

F) Check the box marked "Erase blocks used by Hex File".

Do NOT(!) check the box marked "Erase all Flash+Code Rd Prot" under any circumstances, this may erase factory calibration data, the unit will not operate and will have to be returned to the factory. Checking this box on the ISP utility will thus void the warranty.

G) Under "Step 3 - Hex File" browse for the hex file that you downloaded in step "Downloading the firmware" on page 22.

H) Go to Step 5 and press "Start". You will observe the firmware being downloaded to the GPS-1000.

#### 4 Firmware Upgrade Instructions

# 4.5 Verifying Firmware Update

Close the programming utility and open a terminal window.

After the flash update is done, remove the jumper from header J2, and power cycle the unit. Both LED's should blink.

During power on, the unit sends an ID string out of the serial port at 115200 Baud by default. The firmware version can also be queried by sending the \*IDN? command. Verify that the firmware version is the new downloaded version.

# **5 GPSCon Utility**

# **5.1 Description**

GPSCon is a program for the monitoring and control of a variety of GPS time and frequency standard receivers. It communicates with the receiver using the SCPI command set.

This utility can be obtained directly from Real Ham Radio.com at the following URL: http://www.realhamradio.com/gpscon-buy-now.htm

GPSCon Utility works well on Windows 7, if started as an "administrator" and in XP-compatibility mode. For assistance with installing the GPSCon Utility, contact support at the Jackson Labs Technologies, Inc. website.

# 5.2 Installation

Follow the directions that come with GPSCon for installing the utility on your computer.

# 5.3 Using GPSCon

The GPSCon utility has a help file that should be consulted in order to get the full functionality of this utility. For convenience, only a few of the GPSCon utility features and commands are mentioned in this chapter.

## 5.3.1 Setting the options

To set up the options for your GPSCon session, press the "Options" button below the display area. The window shown below will appear. Set options by selecting from the tabs.

## Figure: 5. 1 Options window

| GPSCo          | on Utility - Pro [GPSCon] COM4                                                                                                    |                                                                                                    |
|----------------|----------------------------------------------------------------------------------------------------|----------------------------------------------------------------------------------------------------|
| Status         | Time Map Graph Export Help About                                                                                                    |                                                                                                    |
| 22:16:         | Options dialog                                                                                                    |                                                                                                    |
| w              | Paths & settings       FTP       Email       Coms       Time services       Auxiliary       Auxiliary         Logging and graph       Data log file       Ime \documents\jackson_labs\gpscon\gpslog.log       Browse         Max kB (0 = unlimited)       0        Interval       30        secs         Local HTML and image files       HTML file       c:\program files (x86)\gpscon\gpstat.htm       Browse         Bit from display bitmap       Pixels       317       HTML update interval       30 | a coms       Export graphics       Remote control         Image: Log Status       Image: Log EFC         Image: Log sat count       Image: Log Status         Image: The GPS       Image: Log PU         Image: Translate time codes       Image: Continuously read error queue         Image: Flash LED       Image: Log Status         Image: Statistics       Image: Show best fit to EFC         Image: ANSI font in status       Image: The mage: Log Status         Image: The mage: The mage: Log Status       Image: Log Status         Image: The mage: Log Status       Image: Log Status         Image: The mage: Log Status       Image: Log Status         Image: The mage: Log Status       Image: Log Status         Image: The mage: Log Status       Image: Log Status         Image: The mage: Log Status       Image: Log Status         Image: The mage: Log Status       Image: Log Status         Image: Log Status       Image: Log Status         Image: Log Status       Image: Log Status         Image: Log Status       Image: Log Status         Image: Log Status       Image: Log Status         Image: Log Status       Image: Log Status         Image: Log Status       Image: Log Status         Image: Log Status       Image: Log Status <t< th=""></t<> |
| I Log<br>I Log |                                                                                                    |                                                                                                    |
|                |                                                                                                    | OK Cancel                                                                                                    |

#### **Communication Parameters**

Before you can use GPSCon you must set the communication parameters for your system. Open the dialog box by pressing the "Options" button. Then select the "Coms" tab. You will see the window shown in the following image. Select the correct COM port for your computer and set the baud rate to 115200, parity to None, Data Bits to 8 and Stop Bits to 1. Set Flow Control to "None". Once you have configured the communication parameters, press the "OK" button to close the window.

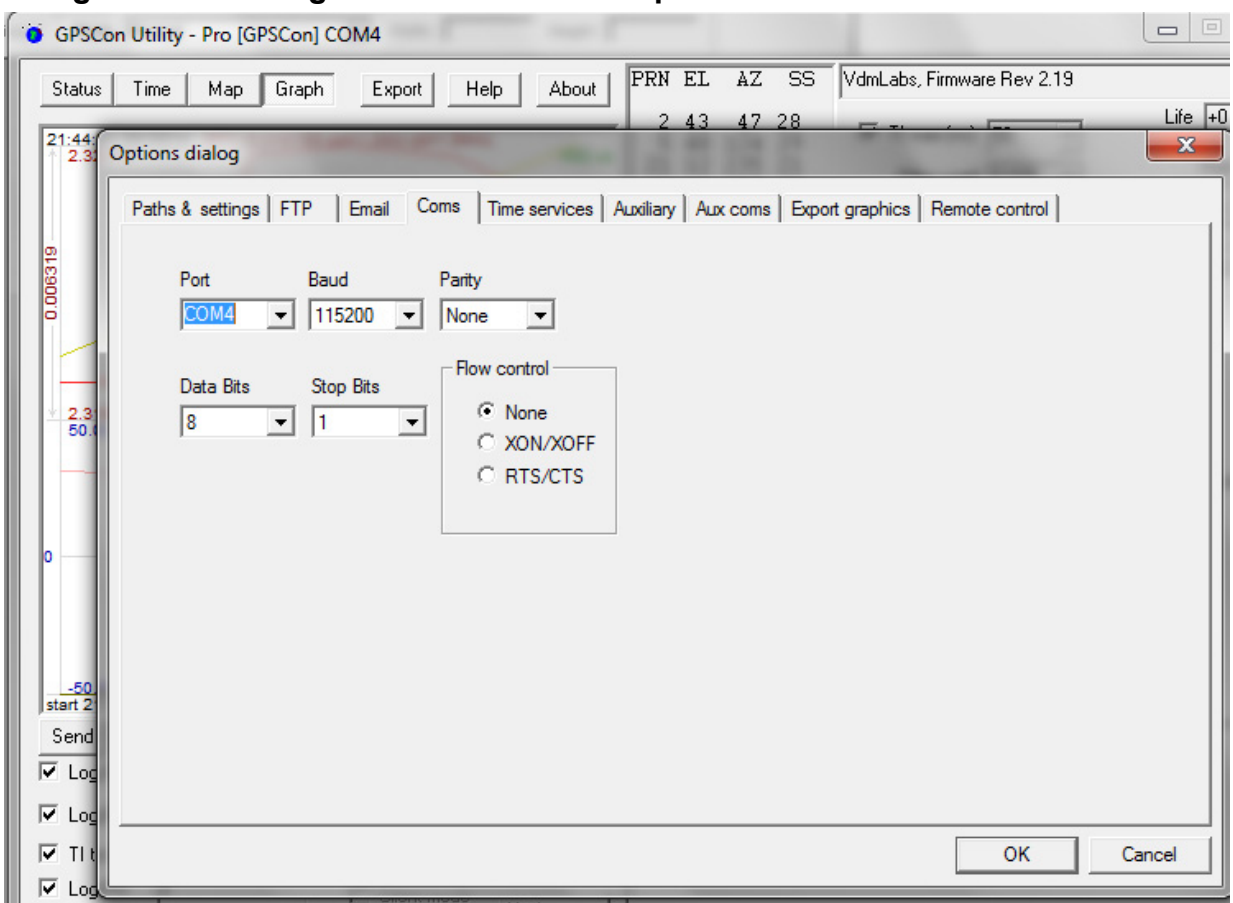

#### Figure: 5. 2 Setting the communications parameters

#### Auxiliary parameters

After pressing the "Options" button, you can select "Auxiliary" and set other options or measurements. See Auxiliary Parameters window below for an example of an auxiliary measurement. You will notice that the "Aux 1 request string" has been set to meas:current?<CD> and the "Log Aux1" box is checked. In the area below labeled "Traces to be visible on the graph", the box "Aux 1" is checked and the label "OCXO curr" has been added.

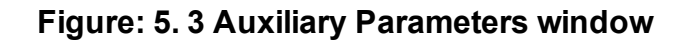

| auns a setungs   FTF                          |                                                                                                    | ims   time s | ervices Aux |            | c coms   E         | cport graphi | CS   FVE | mote control   |  |
|-----------------------------------------------|----------------------------------------------------------------------------------------------------|--------------|-------------|------------|--------------------|--------------|----------|----------------|--|
| Prefix to indicate req<br>directed to the sec | uest should be<br>ond serial port                                                                                                    | 2            | 2           | nd port en | or request         | string       | SYST:    | ERR? <cr></cr> |  |
| Enable second                                 | serial port                                                                                                    |              |             |            |                    |              |          |                |  |
| 2nd port OK prompt                            | scpi <spc>&gt;&lt;</spc>                                                                                                    | SPC>         | Wildo       | ard for an | character          | type is '?'. | Wildcan  | d              |  |
| 2nd port error prompt                         | E?###> <spc< td=""><td>&gt;</td><td>'<cr></cr></td><td>Linefee</td><td>d is '<lf>'.</lf></td><td>. Camage re</td><td>tum is</td><td></td><td></td></spc<> | >            | ' <cr></cr> | Linefee    | d is ' <lf>'.</lf> | . Camage re  | tum is   |                |  |
| Aux1 request string                           | meas:current?                                                                                                    | «CR»         |             | Aux1 o     | □ Log              | Max SS       |          |                |  |
| Aux2 request string                           | ~:DATA:E1?<                                                                                                    | CR>          |             | ALIX2 0    |                    | Min SS       |          |                |  |
| Aux3 request string                           | ~:DATA:E4?<                                                                                                    | CR>          |             | ALIX3      |                    |              |          |                |  |
| Traces to be visible                          | on the graph —                                                                                                    |              |             |            |                    |              |          |                |  |
| EFC                                           | Label                                                                                                    | Mag          | Offset      | Hold       | Min                | Max          | Filter   | Filt coeff     |  |
|                                               | 1 ОСХО сит.                                                                                                    | 1            | 0           | Е          | 0                  | 1023         |          | 0.05           |  |
|                                               | 2                                                                                                    | 1023         | 0           | Г          | 0                  | 1023         | Г        | 0.05           |  |
| 🔽 Sats 🗆 Aux                                  | 3                                                                                                    | 1            | 0           |            | 0                  | 1023         |          | 0.05           |  |

## Other options

The other tabs in the options window can be selected and you can set whatever options you need, such as paths for logging or exporting graphics.

## 5.3.2 Sending manual commands to the receiver

You can send SCPI commands manually by using the drop-down box under the display window, as shown in the figure below. Care must be taken when sending these commands; so be sure that the command you select is supported by the GPS-1000 GPSDO. Once you've selected the command, press "Send" to send it to the GPS-1000.

#### Figure: 5. 4 Sending manual commands

| O GPSCon Utility - Pro [GPSCon] COM4                                                                                                    | ×                                |
|----------------------------------------------------------------------------------------------------|----------------------------------|
| Status         Time         Map         Graph         Export         Help         About         VdmLabs, Firmware Rev 213           AQUISITION         Tracking: 9         Not Tracking: 3         PRN E1 Az         S         PRN E1 Az         2         17 59 23 15 2 147         5         53 72 30 18 7 201         10 15 41 16 26 4 118         12 31 170 35         11 16 26 4 118         12 25 9 209 32         29 63 332 32         30 60 260 35         31 10 286 11         UTC 22:50:52 28 Oct 2010         LAT N 37:16:52.397           LON         W 121:59:15.645         ANTENNA DELAY 30 ns         HGT 74.10 n (MSL)         HEALTH MONITOR                                                                                                    | Liře +1<br>Start<br>Stop<br>Hide |
| Send <ul> <li>22:39:10 28/10/10 UTC Receiver timeout:</li> <li>22:39:20 28/10/10 UTC Receiver timeout:</li> <li>22:39:20 28/10/10 UTC Receiver timeout:</li> <li>22:39:20 28/10/10 UTC Receiver timeout:</li> <li>22:39:20 28/10/10 UTC Receiver timeout:</li> <li>22:39:20 28/10/10 UTC Receiver timeout:</li> <li>22:39:20 28/10/10 UTC Receiver timeout:</li> <li>22:39:39 28/10/10 UTC Receiver timeout:</li> <li>22:39:39 28/10/10 UTC Receiver timeout:</li> <li>22:39:39 28/10/10 UTC Receiver timeout:</li> <li>22:39:39 28/10/10 UTC Receiver timeout:</li> <li>22:39:39 28/10/10 UTC Receiver timeout:</li> <li>22:39:39 28/10/10 UTC Receiver timeout:</li> <li>22:39:39 28/10/10 UTC Receiver timeout:</li> <li>22:39:39 28/10/10 UTC Receiver timeout:</li> <li>22:39:30 28/10/10 UTC Receiver timeout:</li> <li>22:39:30 28/10/10 UTC Receiver timeout:</li> <li>22:40:07 28/10/10 UTC Receiver timeout:</li> <li>22:40:07 28/10/10 UTC Receiver timeout:</li> <li>22:40:23 28/10/10 UTC Receiver timeout:</li> <li>22:40:23 28/10/10 UTC Receiver timeout:</li> <li>22:40:23 28/10/10 UTC Receiver timeout:</li> <li>22:40:23 28/10/10 UTC Receiver timeout:</li> <li>22:40:23 28/10/10 UTC Receiver timeout:</li> <li>22:40:23 28/10/10 UTC Receiver timeout:</li> <li>22:40:23 28/10/10 UTC Receiver timeout:</li> <li>22:40:17 28/10/10 UTC Receiver timeout:</li> <li>22:40:17 28/10/10 UTC Receiver timeout:</li> <li>24:21 T2 8/10/10 UTC Receiver timeout:</li> </ul> |                                  |

#### 5.3.3 Use of the mouse in graph mode

Refer to the following Graph display figure.

In graph mode the span of the graph may be set using the span setting. Alternatively, the start and or stop time of the graph may be selected using the mouse.

Select the start time on the graph by left-clicking on the desired start point. The stop time may then be selected by right-clicking the desired stop point. This will zoom-in to the selected region of the graph, as shown in the following Expanded Graph display figure. The time span indication at the lower right of the graph will turn red to signify that mouse override is in effect.

When you have selected the start and stop time using the mouse, you can scroll left or right through the data without changing the span:

#### 5 GPSCon Utility

- To scroll to a later time, use Shift + Left click.
- To scroll to an earlier time, use Shift + Right click.
- Double left click to release everything.

Note: these settings can later be deselected by left double-clicking anywhere on the graph. This then zooms-out, causing all captured data to be displayed.

In addition, to display all of the data in the file without manually setting the span to zero, you should right double-click in the graph. This has the effect of setting the start time to zero, the stop time to infinity, and asserting the mouse override condition. To release, left double-click.

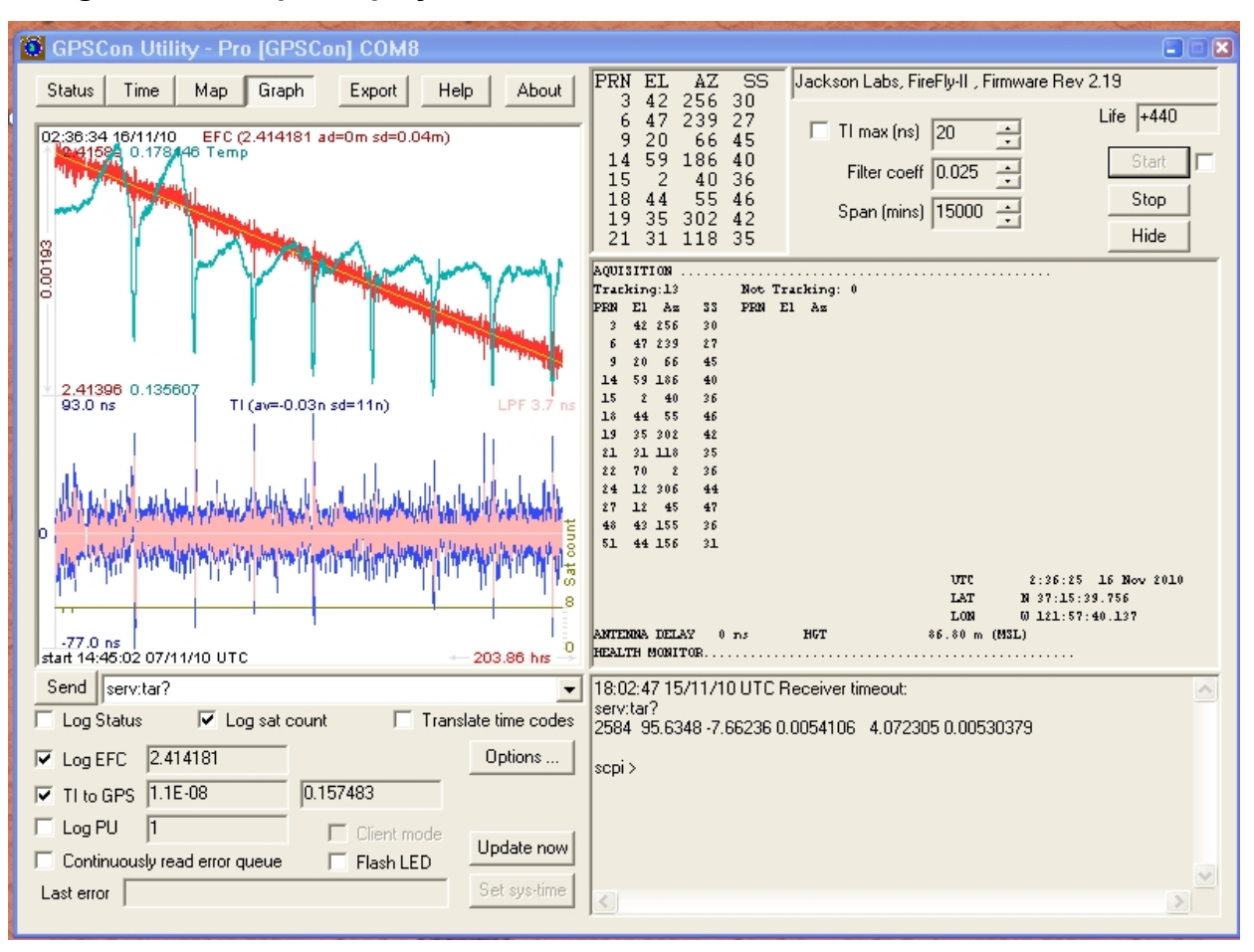

#### Figure: 5. 5 Graph display

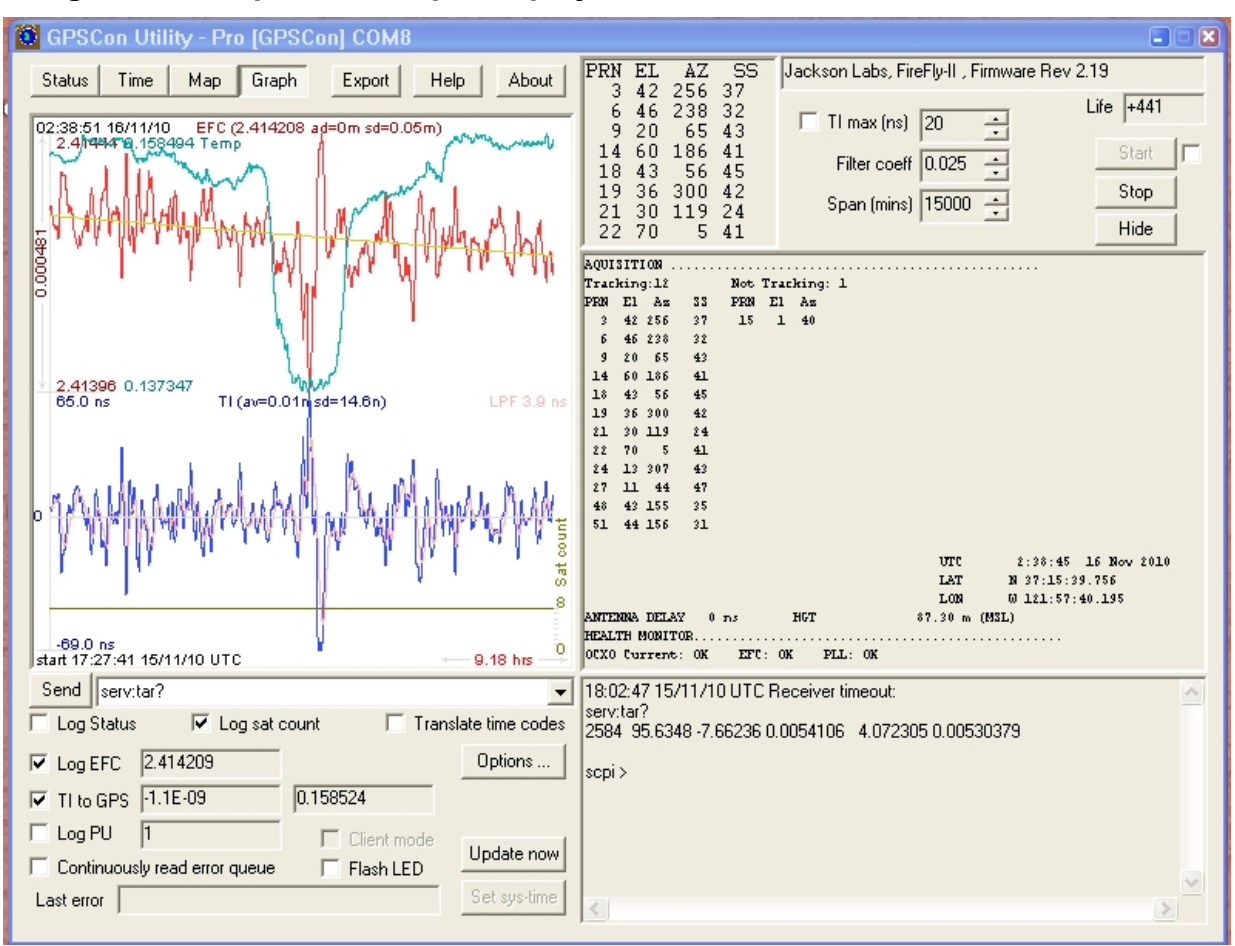

#### Figure: 5. 6 Expanded Graph Display

# 5.3.4 Exporting the graphics

The settings which control the mode of the Export function are contained in the Options dialog.

Export allows you to create an image file of either the graph or the satellite map. Select which one you want by using the radio buttons. If you select 'Graph', you have the option to export only that which is currently visible, or to export the graph which is a plot of the entire logfile contents. Use the checkbox "All" to make this choice.

You may nominate a size in X and Y. The file format may be .BMP, .JPG, .GIF, or .PNG. Your settings will be stored and will be the default next time you open this dialog.

If you choose to export the graph, you might want to override the TI max setting in force on the screen display. You may do this by entering a non-zero value into the 'Override TI' control. A value of zero causes the export to take the same setting if any as the screen display.

The export may be done automatically on a timed basis. Simply enter a non-zero value in seconds to choose an export time interval. To manually export in accordance with the settings, press the 'Export' button.

# **5.4 Interpreting the Data**

"Graph display" on page 35 shows the data acquired by the GPS-1000 unit over a period of more than 200 hours. The red trace is EFC (crystal frequency control voltage). The crystal is aging (becoming faster in frequency over time). This requires the control voltage to be lowered to maintain 10.0MHz exactly. A drift of ~2mV is visible over 200 hours. On the left side of the screen the EFC range over this 200 hour plot is displayed vertically as 0.00193V. This means the drift of the EFC voltage due to aging is ~88mV per year. The EFC sensitivity of the crystal is about 8Hz per volt, so the crystal ages at: 8Hz/V \* 0.088V/Year = 0.704Hz/Year drift.

At 10MHz:

0.704Hz / 10MHz = 7.04E-08 aging rate per year. This is the same as 0.2ppb drift due to aging per day. This crystal aging is fully compensated by the firmware, with and without GPS reception.

The OCXO heater current is shown in turquoise. We can see it ranges from 0.135607A to 0.178146A. The OCXO current jumps lower every 24 hours because the unit is sitting next to a window, and the sun shines onto the OCXO in the evenings, heating it up, and thus making the unit use lower power during that time.

"Expanded Graph Display" on page 1 is a zoom of "Graph display" on page 35. In it we can see the phase offset error of the internal OCXO to the UTC GPS reference. We can also see the maximum drift is -77ns to +93ns. The average is (TI av=-0.03ns). The standard deviation over the 200 hour plot is sd=11ns. This means the average error of the 10MHz phase of this unit over 200 hours is only +/-11ns rms. Also, the average jitter (wander) over 200 hours of operation is 11ns / 200Hrs = 1.528E-014

The unit disciplines its internal 10MHz reference to within less than +/-80ns peak to peak of UTC at all times, which is less than one complete clock cycle at 10MHz.

This page intentionally left blank

# Index

|                                                                                                    | С            |
|----------------------------------------------------------------------------------------------------|--------------|
| Coaxial Connector types 4<br>Connecting the GPS Antenna 5<br>Contact Information iv<br>Copyright ii |              |
|                                                                                                    | D            |
| DIAGnostic Subsystem 15                                                                             |              |
|                                                                                                    | E            |
| Europe, Middle East, and Africa (EMEA) Ca                                                           | all Center v |
|                                                                                                    | F            |
| Firmware Upgrade Instructions 21                                                                    |              |
|                                                                                                    | G            |
| General SCPI Commands 9<br>GPS Subsystem 9<br>GPSCon Utility 29                                     |              |
|                                                                                                    | I            |
| Introduction 1                                                                                      |              |
|                                                                                                    | L            |
| Limitation of Liability iii<br>Limited Product Warranty ii                                          |              |
|                                                                                                    | Μ            |
| MEASURE Subsystem 15                                                                                |              |
|                                                                                                    | Ν            |
| Notices ii                                                                                          |              |
|                                                                                                    | 0            |
| Overview 1                                                                                          |              |

This page intentionally left blank